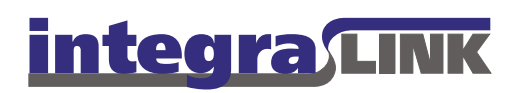

Date: Monday, January 10, 2011

Rev. Date:

# IntegraLink SMART Updater Setup

Here's how to install the IntegraLink SMART Updater, which checks for available updates for your IntegraLink SMART agent software.

# The installation process

Installing the SMART Updater requires that you have administrator privileges on the workstation. If you are not an administrator on the computer, please have an administrator perform the installation. If you proceed without administrator access, the installation will fail. You will need to install the SMART Updater on the same computer on which SMART is currently installed and under the same USER account. If SMART is not already present, please send a message to <u>smart@integralink.com</u> or call 614-324-7800 and choose option 3 for further assistance.

# Starting the installation process

If you haven't already downloaded the installation file, IntegraLinkSMARTUpdater.exe, from the IntegraLink website, please do so now. The link to the file is in the e-mail that included this document, or obtain the file from http://www.integralink.com/downloads/smart/SMARTUpdater.html.

If you are prohibited from downloading an executable file and need a zip version, please send a message to <a href="mailto:smart@integralink.com">smart@integralink.com</a> for assistance.

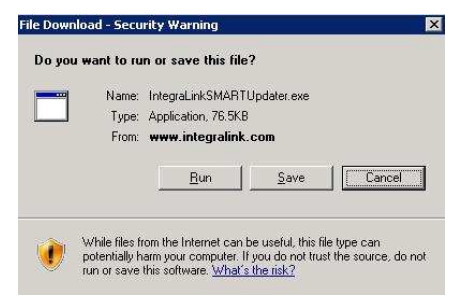

#### IntegraLink

4635 Trueman Blvd., Ste. 100 Hilliard, OH 43026

t 614.324.7800 f 614.324-7801

# Windows 2000 – XP users:

Navigate to the IntegraLinkSMARTUpdater.exe file on your computer. *D*ouble-click the file to start the installation process.

### Windows Vista / Windows 7 users:

Navigate to the IntegraLinkSMARTUpdater.exe file on your computer. Right-click the file and select **Run as Administrator** in the options menu. Click **Yes** in the User Alert Control Box that pops up.

## All Windows users:

You may see a question asking if you want to run the installer application. If so, please select **Run**.

The installer will then extract the needed files and start the installation process.

Some users may see a couple confirmation boxes appear (as shown here.

Please click OK on all windows to allow the installation to continue.

You'll need to press **I Agree** on the License Agreement screen to proceed with the installation.

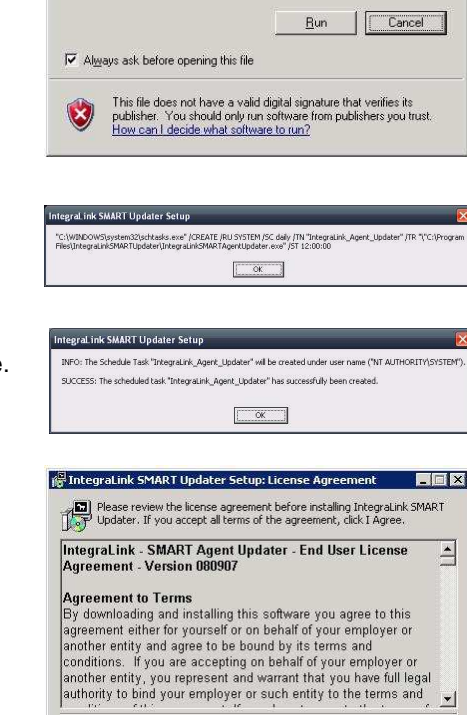

Cancel Nullsoft Install System v2.46

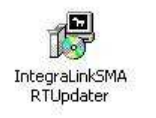

Ipen File - Security Warning

Type: Application

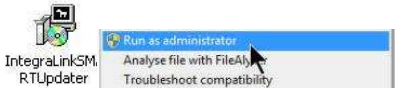

The publisher could not be verified. Are you sure you want to run this software?
Name: IntegraLinkSMARTUpdater.exe
Publisher: Unknown Publisher

From: C:\Documents and Settings\rpineda\Desktop

I Agree

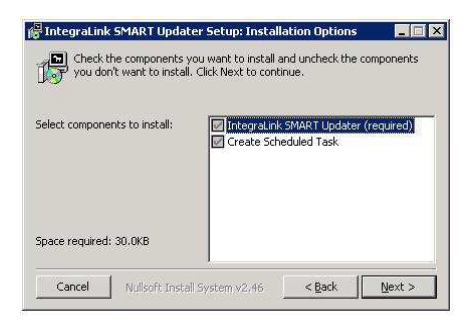

All users will need to accept the default components to install. To do this, just click **Next**.

The installer will automatically search for and populate the directory where SMART is located. Click **Install** to proceed.

If the installer is unable to locate the SMART agent directory, please send a message to <u>smart@integralink.com</u> or call us at 614-324-7800 and choose option 3 for assistance.

| Setup wi<br>install in<br>Install to | I install IntegraLink SMART Updater i<br>a different folder, click Browse and s<br>start the installation. | in the follow<br>elect anoth | ving folder. To<br>er folder. Click |
|--------------------------------------|----------------------------------------------------------------------------------------------------|------------------------------|-------------------------------------|
| Destination Fo                       | lder                                                                                                    |                              |                                     |
| C:\Program F                         | iles\IntegraLink\IntegraLink SMART                                                                         | Agent                        | Browse                              |
|                                      | 20.04/2                                                                                                    |                              |                                     |

|                 | eateTaskV1                    |                     |                |
|-----------------|-------------------------------|---------------------|----------------|
| Show dataile    | í                             |                     |                |
| egraLink SMAR   | f Updater Setup               |                     |                |
|                 |                               | ndstor" bar succord | 6. M K         |
| ESS: The schedu | ed task "IntegraLink_Agent_Up | puacer mas successi | rully been the |

The installer will display a couple windows as shown here. Click **OK** to continue.

Click OK to continue.

Page 4

Once the installation is finished, click  $\ensuremath{\textbf{Close}}$  .

After the installation has finished, delete the installation file by right-clicking the file and clicking **Delete**.

Click **Yes** on the confirmation boxes that follow.

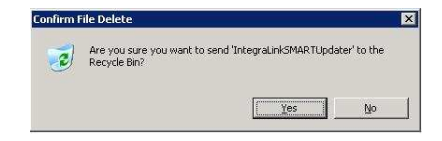

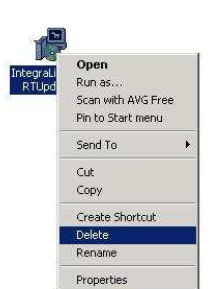

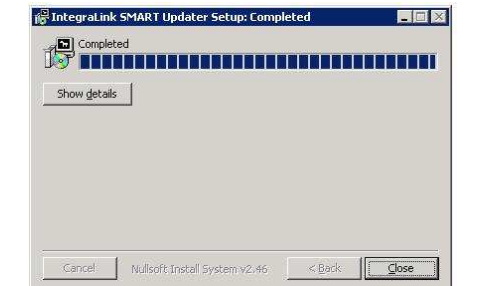